Oracle<sup>®</sup> Hospitality Property Interfaces IfcBusi.Net.dll Installation and Configuration Guide

Release 8.14.12.1 and above Part Number F48205-01

October 2021

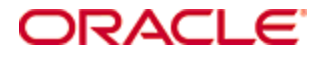

Copyright © 2019, 2021, Oracle and/or its affiliates. All rights reserved.

This software and related documentation are provided under a license agreement containing restrictions on use and disclosure and are protected by intellectual property laws. Except as expressly permitted in your license agreement or allowed by law, you may not use, copy, reproduce, translate, broadcast, modify, license, transmit, distribute, exhibit, perform, publish, or display any part, in any form, or by any means. Reverse engineering, disassembly, or decompilation of this software, unless required by law for interoperability, is prohibited.

The information contained herein is subject to change without notice and is not warranted to be error-free. If you find any errors, please report them to us in writing.

If this software or related documentation is delivered to the U.S. Government or anyone licensing it on behalf of the U.S. Government, then the following notice is applicable:

U.S. GOVERNMENT END USERS: Oracle programs, including any operating system, integrated software, any programs installed on the hardware, and/or documentation, delivered to U.S. Government end users are "commercial computer software" pursuant to the applicable Federal Acquisition Regulation and agency-specific supplemental regulations. As such, use, duplication, disclosure, modification, and adaptation of the programs, including any operating system, integrated software, any programs installed on the hardware, and/or documentation, shall be subject to license terms and license restrictions applicable to the programs. No other rights are granted to the U.S. Government.

This software or hardware is developed for general use in a variety of information management applications. It is not developed or intended for use in any inherently dangerous applications, including applications that may create a risk of personal injury. If you use this software or hardware in dangerous applications, then you shall be responsible to take all appropriate fail-safe, backup, redundancy, and other measures to ensure its safe use. Oracle Corporation and its affiliates disclaim any liability for any damages caused by the use of this software or hardware in dangerous applications.

Oracle and Java are registered trademarks of Oracle and/or its affiliates. Other names may be trademarks of their respective owners.

Intel and Intel Xeon are trademarks or registered trademarks of Intel Corporation. All SPARC trademarks are used under license and are trademarks or registered trademarks of SPARC International, Inc. AMD, Opteron, the AMD logo, and the AMD Opteron logo are trademarks or registered trademarks of Advanced Micro Devices. UNIX is a registered trademark of The Open Group.

This software or hardware and documentation may provide access to or information about content, products, and services from third parties. Oracle Corporation and its affiliates are not responsible for and expressly disclaim all warranties of any kind with respect to third-party content, products, and services unless otherwise set forth in an applicable agreement between you and Oracle. Oracle Corporation and its affiliates will not be responsible for any loss, costs, or damages incurred due to your access to or use of third-party content, products, or services, except as set forth in an applicable agreement between you and Oracle.

# Contents

| Pı | reface                                                   | 4  |
|----|----------------------------------------------------------|----|
|    | Audience                                                 | 4  |
|    | Customer Support                                         | 4  |
|    | Documentation                                            | 4  |
|    | Revision History                                         | 4  |
| 1  | General                                                  | 5  |
| 2  | Install IfcBusi.Net.dll on the Suite8 Client Workstation | 6  |
| 3  | Register IfcBusi.Net.dll                                 | 12 |
| 4  | Suite8 PMS Configuration                                 | 13 |
| 5  | IfcBusi.Net.dll sys Tray Icon                            | 14 |
|    | IfcBusi Notifications:                                   | 14 |
|    | IfcBusi Status Information                               | 16 |
|    | Menu Option: Configuration                               | 16 |
|    | Menu Option: Show Log                                    | 18 |
| 6  | IfcBusi Log                                              | 20 |
|    | Ifc Busi Log Location                                    | 20 |
|    | IfcBusi Log Encryption Status                            | 21 |
| 7  | IfcBusi.Net SSL Connection with Ifc8.Net                 | 23 |
|    | Overview                                                 | 23 |
|    | Suite8 IMSQ Table Changes                                | 23 |
|    | Create a Certificate for IfcBusi.Net                     | 24 |
|    | Create a Certificate using Ifc Application               | 24 |
|    | Import Certificate                                       | 26 |
|    | Import Certificate from File                             | 28 |
|    | Import Certificate from Cert Store                       | 33 |
|    | Re-assign Certificates                                   | 36 |
|    | Clear Certificates                                       | 38 |
|    | Certificates when Moving IFC Instance                    | 39 |
|    | First Start of IfcBusi.Net with SSL Settings Changed     | 39 |

## Preface

### Audience

This document is intended for Oracle employees, Oracle Partners installing and supporting Hotel Property Interface application IFC8 with Suite8 Property Management System.

### **Customer Support**

To contact Oracle Customer Support, access My Oracle Support at the following URL: https://support.oracle.com

When contacting Customer Support, please provide the following:

- Product version and program/module name
- Functional and technical description of the problem (include business impact)
- Detailed step-by-step instructions to re-create
- Exact error message received and any associated log files
- Screenshots of each step you take
- FULL contact details including email address

### **Documentation**

Oracle Hospitality product documentation is available on the Oracle Help Center at http://docs.oracle.com/en/industries/hospitality/

### **Revision History**

| Date           | Description of Change                                                                      |
|----------------|--------------------------------------------------------------------------------------------|
| April 2019     | Initial publication                                                                        |
| March 2020     | • Adjusted Screenshots of current version 8.14.4.1                                         |
| July 2020      | <ul><li>Version 8.14.7.0</li><li>Added IfcBusi.NET SSL configuration</li></ul>             |
| October 2020   | <ul><li>Version 8.14.8.0</li><li>Added Import of certificate from<br/>Cert Store</li></ul> |
| August 2021    | Review for Publication to General     Public                                               |
| September 2021 | • Review for 8.14.12.1                                                                     |

## 1 General

IfcBusi.dll is the dynamic library used by **Suite8 PMS** to communicate with each IFC8 instance. It is used to send out actions from the Suite8 PMS client workstation to IFC8 such as check-in/checkout notification, Key Requests, Credit card requests. Therefore, it is required to have IfcBusi.dll installed on all Suite8 PMS client workstations that perform check-in / out or any other action that requires IFC8 Interfaces. As of the IFC8.14.0.0 release, a re-written IfcBusi.Net.dll is being introduced. It contains the same functionality as the older version but is re-written.

Installation of IfcBusi.Net.dll will be done via the IFC8.14.x Install wizard. It is required to install .NET Framework 4 x on the PC where IfcBusi.Net.dll will be installed.

**Note**: For connections with Opera PMS the installation of IFCBusi.Net.dll on the Opera Workstations is NOT necessary!!

# 2 Install IfcBusi.Net.dll on the Suite8 Client Workstation

- **1.** Download the IFC8.14.12.x (or higher) Install Wizard and store it on the Suite8 Client PC.
- **2.** Right-click and execute Ifc8setup.exe as administrator (FULL Local Admin rights are required)

| Name       |   | *                                   |
|------------|---|-------------------------------------|
| 8 Ifc8Setu | 0 | <b>Open</b><br>Run as administrator |

The Installer starts.

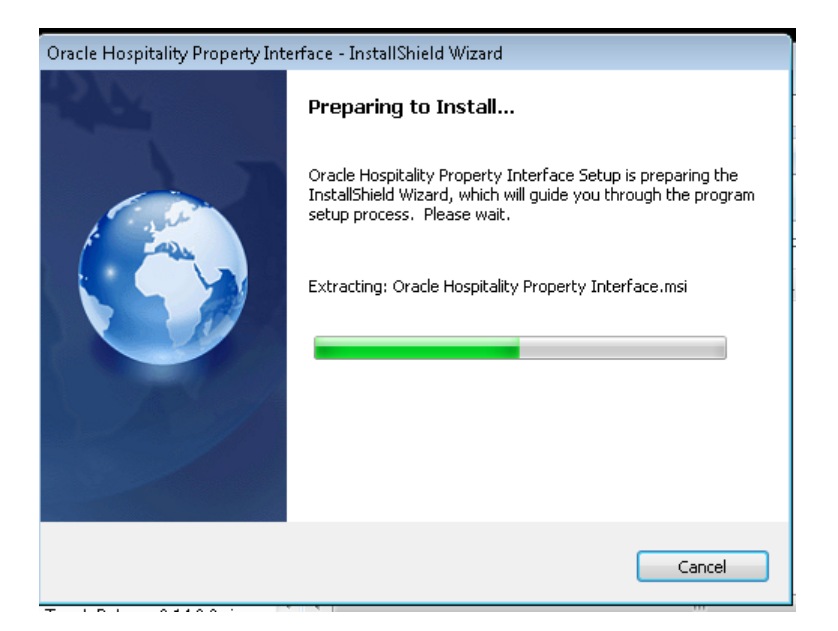

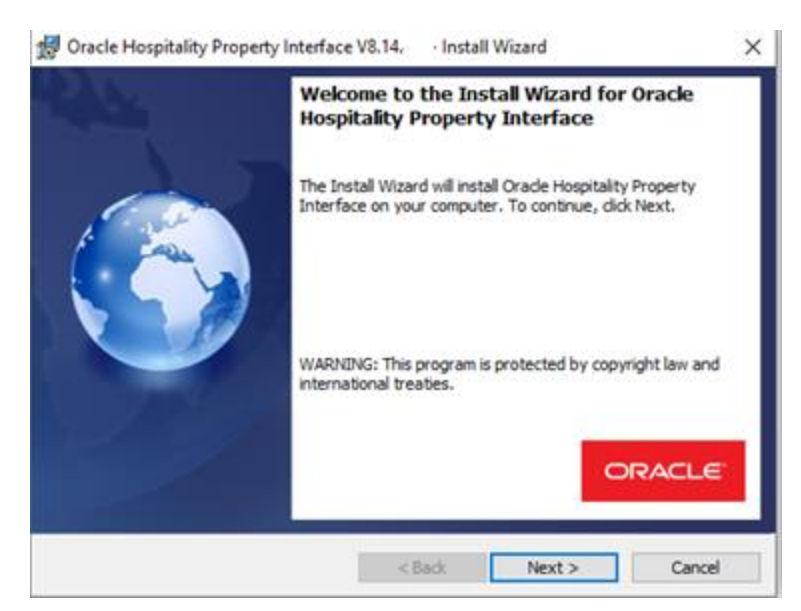

- 3. Click Next.
- **4.** Choose the path where to install IfcBusi.Net.dll (default & recommended is C:\Fidelio\ifc8.Net\)

| 🛃 Oracle H             | lospitality Property Interface V8.14.                          | - Install V      | Vizard             | ×      |
|------------------------|----------------------------------------------------------------|------------------|--------------------|--------|
| Destinati<br>Click Nex | ion Folder<br>kt to install to this folder, or click Chang     | ge to install to | a different folder |        |
| Ø                      | Install Orade Hospitality Property Int<br>C:\Fidelio\Ifc8.Net\ | terface to:      |                    | Change |
|                        |                                                                |                  |                    |        |
|                        |                                                                |                  |                    |        |
| InstallShield -        |                                                                |                  |                    |        |
|                        | <                                                              | Back             | Next >             | Cancel |

5. Select Next.

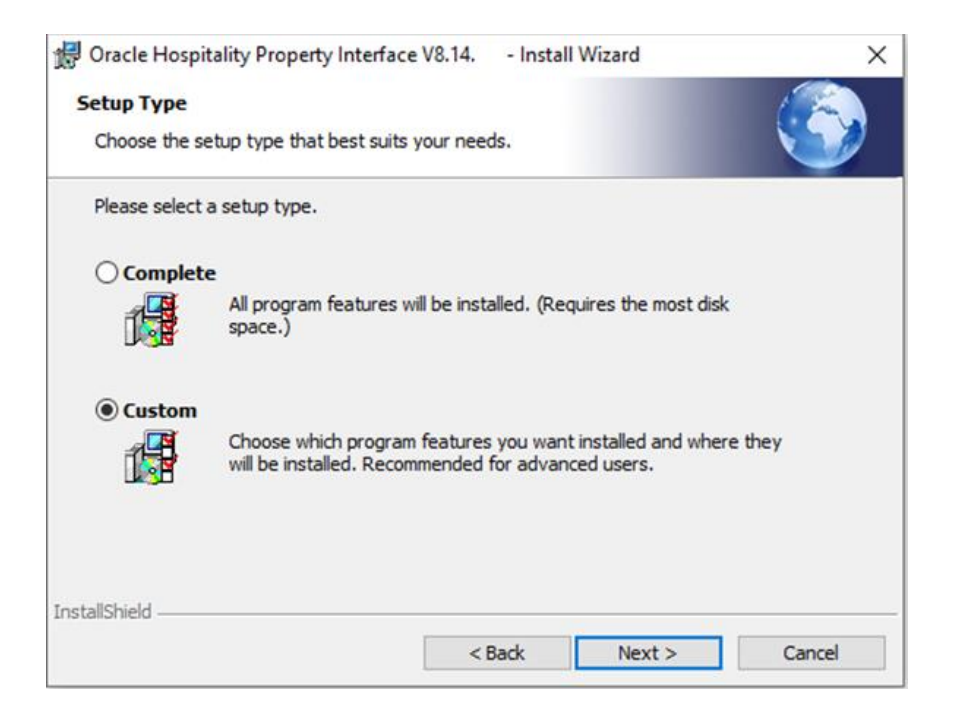

#### 6. Choose **Custom** Setup type and select Next.

All setup options are displayed.

| 🛃 Oracle Hospitality Property Interface V8.14.                                                                                    | Install Wizard X                                 |
|----------------------------------------------------------------------------------------------------|--------------------------------------------------|
| Custom Setup<br>Select the program features you want installed.                                                                   |                                                  |
| Click on an icon in the list below to change how a feat<br>IfcApplication<br>IfcControl<br>IfcBusi<br>IfcLogBrowser<br>IfcService | This feature requires 3872KB on your hard drive. |
| Install to:<br>C:\Fidelio\Ifc8.Net\IfcApplication\<br>InstallShield                                                               | Change                                           |
| Help Space < B                                                                                                    | ack Next > Cancel                                |

As only the IfcBusi.Net.dll is needed to be installed on the Suite8 Client Workstations select the LOV icon of "IfcApplication" and select the option pointer.

**X** This feature will not be available.

| / Oracl          | le Hospitality Property Interface V8.14.                                   | Install Wizard                                    | ×          |
|------------------|----------------------------------------------------------------------------|---------------------------------------------------|------------|
| Custon<br>Select | n Setup<br>the program features you want installed.                        |                                                   |            |
| Click on         | an icon in the list below to change how a fea                              | ature is installed.<br>Feature Descript           | tion       |
|                  | This feature will be installed on lo<br>This feature, and all subfeatures, | ocal hard drive.<br>will be installed on local ha | ard drive. |
| I                | 1 This feature will be installed whe                                       | n required.                                       |            |
|                  | X This feature will not be available.                                      |                                                   |            |
| Install to       |                                                                            |                                                   | Change     |
| Instalishie      | Help Space < E                                                             | ack Next >                                        | Cancel     |

#### **7.** Repeat this step for the other modules which should not be installed.

| 😾 Oracle Hospitality                                                                                                    | Property Interface  | e V8.14, - Insta | II Wizard                                                                                             | ×      |
|----------------------------------------------------------------------------------------------------|---------------------|------------------|----------------------------------------------------------------------------------------------------|--------|
| Custom Setup                                                                                                    | isahirar unu want i | octalled         |                                                                                                    | - Con  |
| Select the program t                                                                                                    | eatures you want i  | nstalleo.        | Contraction of the                                                                                    |        |
| Click on an icon in the list below to change how a fee<br>X • IfcApplication<br>X • IfcControl<br>• IfcBurs<br>X • IfcLogBrowser<br>X • IfcService |                     |                  | Feature Description<br>Installation of IfcBusi.NET<br>This feature requires 15240<br>your hard drive. |        |
| Install to:<br>C:\Fidello\Ifc8.Net\Ifc8<br>InstallShield                                                                                           | kusi/               |                  |                                                                                                    | Change |
| Help                                                                                                    | Space               | < Back           | Next >                                                                                                | Cancel |

8. Select Next.

| 🔀 Oracle Hospitality Property Interface V8.14.                      | - Install Wizard              | ×                    |
|---------------------------------------------------------------------|-------------------------------|----------------------|
| Ready to Install the Program                                        |                               |                      |
| The wizard is ready to begin installation.                          |                               |                      |
| Click Install to begin the installation.                            |                               |                      |
| If you want to review or change any of your ins<br>exit the wizard. | stallation settings, click Ba | ack. Click Cancel to |
|                                                                     |                               |                      |
|                                                                     |                               |                      |
|                                                                     |                               |                      |
|                                                                     |                               |                      |
|                                                                     |                               |                      |
|                                                                     |                               |                      |
| InstallShield                                                       |                               |                      |
| <                                                                   | Back Install                  | Cancel               |

**9.** Select **Install** to confirm the installation.

The installation will commence.

The Installation Wizard form will show that the installation of IfcBusi.Net.dll is completed.

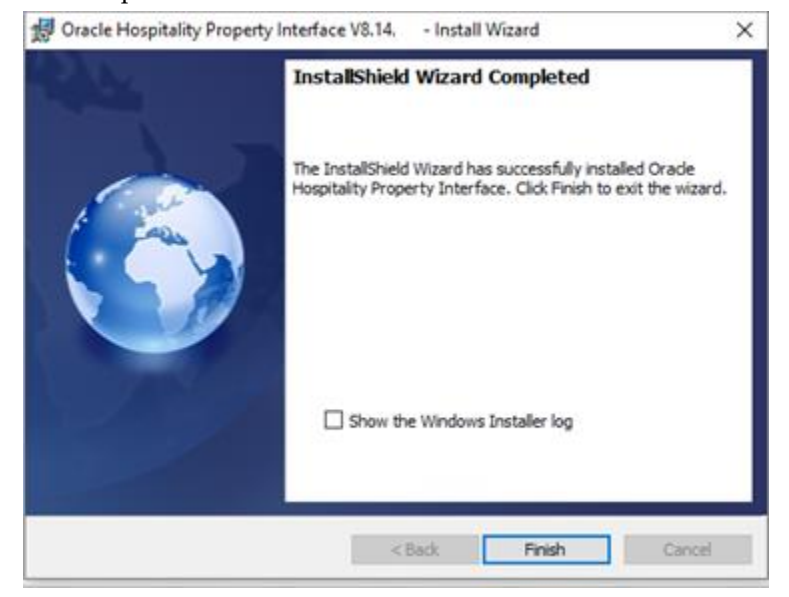

**10.** Select **Finish** to close the installer.

#### Files are installed in the defined path:

| > System (C:) > FIDELIO > Ifc8.Net > IfcBusi |                  |                   |          |  |  |
|----------------------------------------------|------------------|-------------------|----------|--|--|
| Name ^                                       | Date modified    | Туре              | Size     |  |  |
| 🚳 lfcBusi.Net.dll                            | 10.03.2020 08:22 | Application exten | 1.331 KB |  |  |
| 📄 lfcBusi.Net.tlb                            | 10.03.2020 15:20 | TLB File          | 5 KB     |  |  |
| IfcSuite8Wrapper.dll                         | 10.03.2020 08:23 | Application exten | 36 KB    |  |  |
| 🚳 Interop.FidelioDatabase.dll                | 10.03.2020 08:23 | Application exten | 23 KB    |  |  |
| Interop.fidelioerror.dll                     | 10.03.2020 08:23 | Application exten | 12 KB    |  |  |
| 🔲 🗟 Interop.fidelioGlobalStatus.dll          | 10.03.2020 08:23 | Application exten | 44 KB    |  |  |
| Interop.FideliolfcAction.dll                 | 10.03.2020 08:23 | Application exten | 14 KB    |  |  |
| Interop.fidelioMisc.dll                      | 10.03.2020 08:23 | Application exten | 17 KB    |  |  |
| Interop.FidelioPostings.dll                  | 10.03.2020 08:23 | Application exten | 25 KB    |  |  |

**Note**: IfcBusi.Net.dll uses its own set of DLL's which will be installed and located on the same path where IfcBusi.Net.dll is located.

- IfcSuite8Wrapper.dll

- a set of Interop. fidelio....dll

These dlls will communicate with the Fidelio dlls located in the programs folder of the PMS client.

These dlls do not need to be registered.

# 3 Register lfcBusi.Net.dll

After installation through the Ifc8 installer, the IfcBusi.Net.dll is already registered so Suite8 PMS will recognize the dll.

If for some reason you need to manually register the dll either use a batch or execute a manual command via the CMD Prompt as administrator.

**Note**: The registration must take place from the path where the IfcBusi.Net.dll is located.

A batch command could look like this:

C: cd C:\fidelio\ifc8.Net\IfcBusi "C:\Windows\Microsoft.NET\Framework\v4.0.30319\RegAsm.exe" /codebase /tlb IfcBusi.Net.dll

## 4 Suite8 PMS Configuration

The new IfcBusi.Net.dll is supported as of Suite8 PMS version 8.14.0.0 or higher. Suite8 PMS Version 8.14.0.x also supports older IfcBusi.dll versions. This ensures compatibility of the older IFC8 version with Suite8.14.0.0 version and higher. For this Suite8 PMS must be configured to either support old IfcBusi.dll or the new IfcBusi.Net.dll.

A new configuration parameter has been added in Configuration > Global Settings > Interfaces > 1 Interfaces (IFC8).

Under General settings tick the "Use IfcBusi.Net.dll" tick box to activate using the IfcBusi.Net.dll instead of old IfcBusi.dll.

| interface (IFC8) <u>1</u> Interface (IFC8) <u>2</u> | Misc. Interface <u>3</u> Misc. Interface |  |  |  |
|-----------------------------------------------------|------------------------------------------|--|--|--|
| Configuration of Interface Users                    | ٢                                        |  |  |  |
| Credit Card Interface                               | 0                                        |  |  |  |
| General Settings                                    |                                          |  |  |  |
| Perform IfcBusi.dll check on V8 startup             |                                          |  |  |  |
| Show wakeup response                                |                                          |  |  |  |
| Disable logging of interface action                 | IS                                       |  |  |  |
| Do not notify global setting change                 | jes to IFC                               |  |  |  |
| 🔲 Interface login backward compatib                 | bility                                   |  |  |  |
| Use IfcBusi Net.dl                                  |                                          |  |  |  |

☑ Use IfcBusi.Net.dl

Save the changes, close the Configuration and restart the Suite8 client on all workstations.

## 5 IfcBusi.Net.dll sys Tray Icon

Suite8 client will load an instance of installed IfcBusi.Net.dll upon login of Suite8 user. The IfcBusi.Net.dll instance will load a sys tray icon which is used to display its status to the user.

### **IfcBusi Notifications:**

Upon IfcBusi.Net instance initializing (at time Suite8 PMS clients does start) it will display notifications the user should not always ignore.

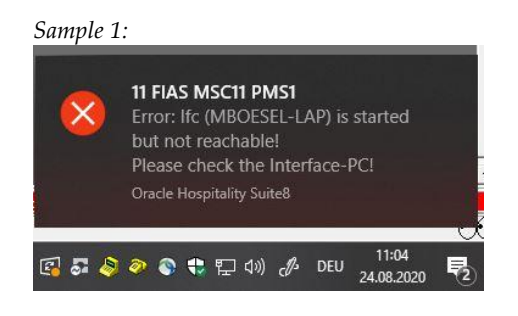

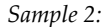

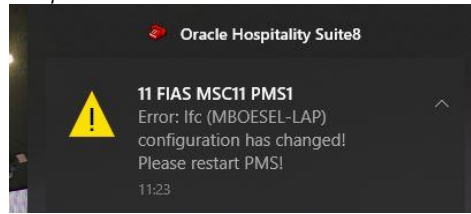

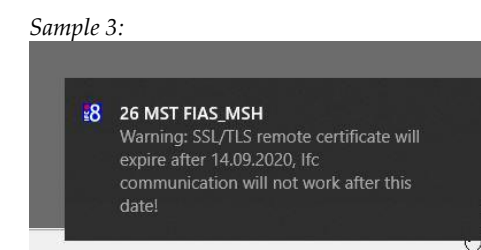

#### Tip:

To always see such notifications related to Suite8 PMS IfcBusi.Net ensure the Windows 10 Focus Assist option is set to "OFF"

| Settings                | X                                                                                                    |
|-------------------------|----------------------------------------------------------------------------------------------------|
| බ Home                  | Focus assist                                                                                                    |
| Find a setting          | Choose which notification you'd like to see and hear so you can stay<br>focused. The rest will go straight to action center where you can see<br>them any time. |
| 🖵 Display               | <ul> <li>Off<br/>Get all notifications from your apps and contacts.</li> </ul>                                                                                  |
| 40) Sound               | Priority only<br>See only selected notifications from the priority list. The rest will go<br>straight to action center.                                         |
| Notifications & actions | Customize your priority list                                                                                                    |
| J Focus assist          | O Alarms only<br>Hide all notifications, except for alarms.                                                                                                    |
| () Power & sleep        | Automatic rules                                                                                                    |
| 🖾 Battery               | Choose the times and activities when you don't want to be disturbed,<br>and focus assist will turn on automatically.                                            |
| 📼 Storage               | During these times<br>23:00 - 07:00: Priority only<br>Off                                                                                                    |
| Tablet mode             | When I'm duplicating my display                                                                                                    |
| H Multitasking          | Alarms only                                                                                                    |
| Projecting to this PC   | When I'm playing a game         Off           Priority only         Off                                                                                         |
| X Shared experiences    | When I'm using an app in full screen mode Off                                                                                                    |
| 🛱 Clipboard             | Alarms only                                                                                                    |
|                         | Snow me a summary or what I missed while focus assist was on                                                                                                    |

Or in the case that Focus assist shall be set to specific applications (Priority only) the Suite8 application is added to the priority list of applications:

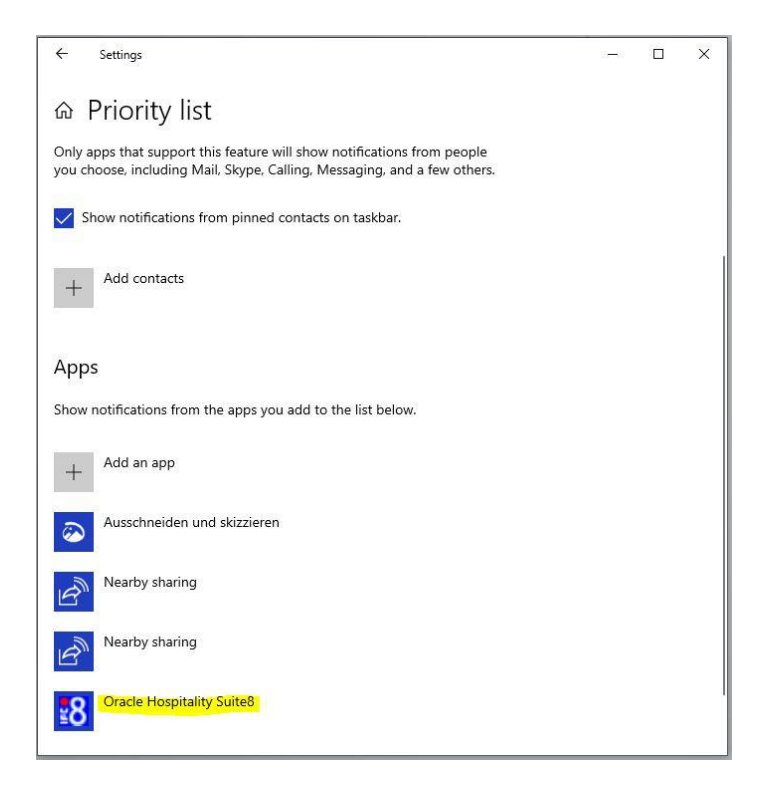

### **IfcBusi Status Information**

The IfcBusi sys tray icon will display the version, the Parser loaded by IFC8, and the communication status with the IFC8 instance when you move the mouse over the icon.

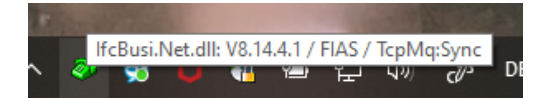

The sys tray icon will be displayed in various colors to show the current status of the Interface instance.

| Icon Colour                              | Description                          | Notes                           |
|------------------------------------------|--------------------------------------|---------------------------------|
| Green Communication to IFC8 and with the |                                      |                                 |
|                                          | vendor is established                |                                 |
| <mark>Yellow</mark>                      | Communication Suite8 client to IFC8  | Check communication Suite8      |
|                                          | not established or vendor system not | client/ IfcBusi able to connect |
|                                          | connected. (not LinkAlive)           | to IFC8 instance (network)      |
|                                          |                                      | Check Ifc8 instance started     |
|                                          |                                      | Check vendor able to connect    |
|                                          |                                      | to IFC8 instance                |

The IfcBusi sys tray icon also has a context menu for some optional settings. Right-click on the sys tray icon to open the context menu.

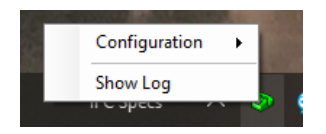

Available Menu options:

| Menu Option   | Description                      |
|---------------|----------------------------------|
| Configuration | Opens the Logfile options        |
| Show Log      | Opens the IfcBusi Log Monitoring |

## Menu Option: Configuration

To use:

- to enable or disable logging IfcBusi communication (3 levels available),
- to disable IfcBusi Icon Balloon Info popping up,
- to disable the Internal printer setup check-in Database.
- to save the current set configuration (of the above options).

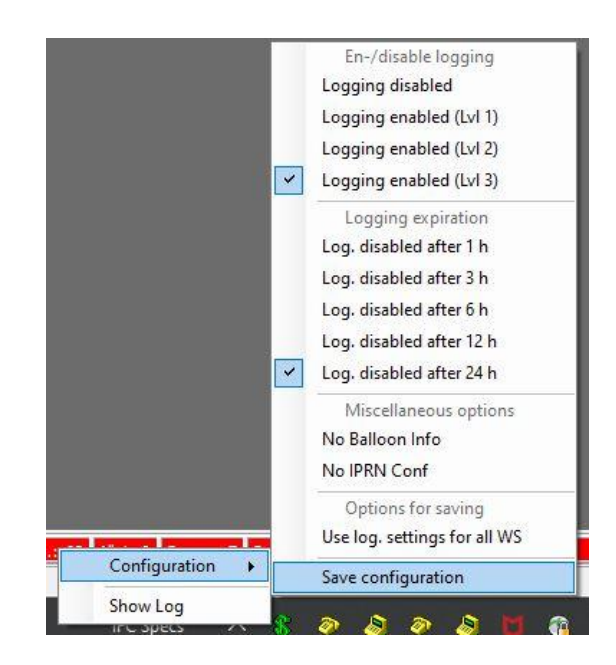

IfcBusi Icon Context menu Options:

| Menu option                  | Description                     | Notes                      |
|------------------------------|---------------------------------|----------------------------|
| Logging disabled             | No IfcBusi log will be created  |                            |
|                              | (default)                       |                            |
| Logging enabled (Lvl 1)      | IfcBusi log will be created     |                            |
|                              | with log level 1                |                            |
| Logging enabled (Lvl 2)      | IfcBusi log will be created     |                            |
|                              | with log level 2                |                            |
| Logging enabled (Lvl 3)      | IfcBusi log will be created     |                            |
|                              | with log level 3                |                            |
| Log. Disabled after 1 h      | Time after IfcBusi logging      |                            |
| Log. Disabled after 3 h      | will automatically be           |                            |
| Log. Disabled after 6 h      | disabled                        |                            |
| Log. Disabled after 12 h     |                                 |                            |
| Log. Disabled after 24 h     |                                 |                            |
| No Balloon Info              | Disables balloon info on Busi   |                            |
|                              | icon                            |                            |
| No IPRN Config               | Disables Printer setup check    | Set only when issues       |
|                              | on Busi start                   | with IfcBusi loading       |
|                              |                                 | slowly and no printing     |
|                              |                                 | necessary for this         |
|                              |                                 | interface                  |
| Use log. Settings for all WS | Define logging settings for all |                            |
|                              | Workstations IfcBusi.Net.dll    |                            |
|                              | is installed                    |                            |
| Save Configuration           | Save the chosen                 | At the next start of       |
|                              | configuration                   | IfcBusi, the settings will |
|                              |                                 | be used again              |

To set the above values do the following steps:

- 1. Choose the Logging enabled value (Lvl1, 2, or 3)
- 2. Access the Config again
- 3. Choose the Log Disabled after... time
- 4. Access the Config again
- 5. Select the Save configuration option

If the Logging shall be enabled for IfcBusi.Net.dll instances on all Suite8 client workstations select the "Use log. Settings for all WS".

The above configuration will be stored in the Database and all IfcBusi.Net.dll instances will read the values after the next restart of the Suite8 client.

### Menu Option: Show Log

Selecting this menu option will load the IfcBusi Log Monitoring based on the chosen Log Level of the Menu Option: Configuration

| 💀 lfcBusi.Net - Monitorin          | ng                                                                                                    |                                                                                             |                                                                             |                                                          | ×      |
|------------------------------------|----------------------------------------------------------------------------------------------------|---------------------------------------------------------------------------------------------|-----------------------------------------------------------------------------|----------------------------------------------------------|--------|
| Close                              |                                                                                                    |                                                                                             | Mc                                                                          | onitoring expiration: 01.10.2020 12:                     | 28:14  |
| V Ifc21 V Pms2 V Main              | $\overline{\mathbf{v}} \to \overline{\mathbf{v}} \leftarrow \overline{\mathbf{v}} \Rightarrow \overline{\mathbf{v}} \leftarrow \overline{\mathbf{DbA}}$ | ction _ MessLvl3 +   □ Style: Debug 🔽 MonitorRe                                             | fresh 🔽 <u>Bottom</u>                                                       | fcBusi_PMS_MBOESEL-LAP[D                                 | S][21] |
| TimeStamp                          | Ifc21<br>McBusi⇔TCP_C=5501:10.175.40.236<br>Link:Alive <mark>Comm:Sync</mark>                                                                           | Pms21<br>IfcBusi⇔COMM_DBS=Unknown:Unknown<br>Link:Alive Comm:Sync                           | lfcC                                                                        | Main<br>ontrol ⇔ TCP=Unknown                             | ^      |
| 109.30.12:27:451                   |                                                                                                    |                                                                                             | <messlv12><br/>[IfcBusiMain.]<br/>/1] (21) Moni</messlv12>                  | MnuLogLevel_CheckedChanged<br>toring turned off by user  | 1      |
| 109.30.12:27:451                   |                                                                                                    |                                                                                             | <messlv13><br/>[MonitoringHa<br/>MonitoringOut<br/>will be stopp</messlv13> | ndler.StopMonitoring/1]<br>putXMLfile → monitoring<br>ed |        |
| 109.30.12:27:451                   | Monitoring stopped                                                                                                    | Monitoring stopped                                                                          | Moi                                                                         | nitoring stopped                                         |        |
| 109.30.12:27:511                   | Monitoring started                                                                                                    | Monitoring started                                                                          | Mor                                                                         | nitoring started                                         |        |
| 109.30.12:27:511                   |                                                                                                    |                                                                                             | <messlvl2><br/>[MonitoringHa<br/>MonitoringOut</messlvl2>                   | ndler.StartMonitoring/1]<br>putXMLfile → done            |        |
| <u>[09.30.12:28:00]</u>            |                                                                                                    | <pre><messlvl3> [CommDbsBusi.SetIdrvBusiFeatures/1] (21) IDRV_FEATURES==""</messlvl3></pre> |                                                                             |                                                          |        |
| <u>[09.30.12:28:19]</u>            |                                                                                                    | <messlvl3><br/>[CommDbsBusi.SetIdrvBusiFeatures/1]<br/>(21) IDRV_FEATURES==""</messlvl3>    |                                                                             |                                                          |        |
| <u>109.30.12:28:491</u> ←[1<br>Tim | ↑] <linkalive <br="" date="200930">we="122849" /&gt;◆</linkalive>                                                                                       |                                                                                             |                                                                             |                                                          | ~      |

The right hand of the Monitoring header displays the time when current monitoring will expire and monitoring will be disabled again

The IfcBusi.Net.dll monitoring displays the communication with the IFC8 instance and also the messages from and to Suite8 client

- The Ifc column logs the XML messages to IFC8.
- The **Pms** column displays the Database actions when the **DbAction** filter flag is activated
- The Main column logs the PMS events and data transmitted to IfcBusi for execution.

| Close                                                                                                    |                                                                                                    |                                                                                                    | Monitoring expiration: 30.09.2020 15:0                                                                                                    |
|----------------------------------------------------------------------------------------------------|----------------------------------------------------------------------------------------------------|----------------------------------------------------------------------------------------------------|----------------------------------------------------------------------------------------------------|
| 2 Hell 2 Pent 2                                                                                                    | P - P - P - P - P - P Co P Differion - Messivi? + F Skyle Debug F                                                                                                    | Nontorfletresh 97 John Tokus [11]ani                                                                                                    |                                                                                                    |
| TimoStamp                                                                                                    | Efell<br>Robert TCP College Jone<br>Link All Ver Commission                                                                                                    | Pers 11<br>Robus - COVM DDS-robusters Dranger<br>Link Allive Creek Symp                                                                                                    | Ma La<br>Mi Cavitur et TCP-Usitaten                                                                                                    |
| 129,30,14024111<br>(29,30,4402411)<br>(29,30,4402411)<br>(29,30,440411)<br>(29,30,440411)<br>(29,30,440411)<br>(29,30,440411)<br>(29,30,440411)<br>(29,30,440411)<br>(29,30,440411)<br>(29,30,440411)<br>(29,30,440411)<br>(29,30,440411)<br>(29,30,440411)<br>(29,30,440411)<br>(29,30,440411)<br>(29,30,440411) |                                                                                                    | Calendarian evoj();"Telect 1960,", 1901,000,1070 Film 1960, 190<br>Televine evoj();"Telect 1960,", 1901,000,1070 Film 1960, 190<br>Televine evoj(); Televine evoj 1070 JD 400 (100, 100 0 100 (100, 100)<br>100,1021,TET-Televine AD 100,101,101 (100,100 0 100 (100, 100)<br>100,1021,TET-Televine AD 100,102,101 (100,100)<br>100,1021,TET-Televine AD 100,102,101 (100,100)<br>100,1021,TET-Televine AD 100,102,101 (100,100)<br>100,1021,TET-Televine AD 100,102,101 (100,100)<br>100,1021,TET-Televine AD 100,102,101 (100,100)<br>100,1021,TET-Televine AD 100,102,100 (100,100)<br>100,1021,TET-Televine AD 100,102,100 (100,100)<br>100,1021,TET-Televine AD 100,102,100 (100,100)<br>100,1021,TET-Televine AD 100,100,100 (100,100)<br>100,1021,TET-Televine AD 100,100,100 (100,100)<br>100,1021,TET-Televine AD 100,100,100 (100,100)<br>100,1021,TET-Televine AD 100,100,100 (100,100)<br>100,1021,TET-Televine AD 100,100,100 (100,100)<br>100,100,100,100,100,100 (100,100,100)<br>100,100,100,100,100,100 (100,100,100)<br>100,100,100,100,100,100,100,100,100,100 | <pre>GMestGuip[Influenzibles.neuroder/1] [1] Pefferle dose = True<br/>GMestGuip[Influenzibles.neuroder/1] [1] Defferle dose = True<br/>GMestGuip[Influenzibles.neuroder/1] [1] Defferle dose = True<br/>GMestGuip[Influenzibles.neur</pre> |
| 103.30.14:06:131                                                                                                    |                                                                                                    | (DEAction) Read2(0).INHU_EXT_NUN-"\$15"                                                                                                    |                                                                                                    |
| 109.20.14:04:191                                                                                                    |                                                                                                    | <pre><lpre>cleartion&gt; HeadQ[0].1985_EXT_TYPE-"#"</lpre></pre>                                                                                                    |                                                                                                    |
| 102.20.1420411F1                                                                                                    |                                                                                                    | <pre>cthAstion&gt; HeadQ(0).1885_13+"2038"</pre>                                                                                                    |                                                                                                    |
| 103.20.14:06:191                                                                                                    |                                                                                                    | (DEAction) Read([0])1000_AL_COD+"5"                                                                                                    |                                                                                                    |
| 109.20.14(04(19)                                                                                                    |                                                                                                    | kleAction> Resd(1).1885_AL_HL+"S"                                                                                                    |                                                                                                    |
| 122.20.14126(12)                                                                                                    |                                                                                                    | KIRANISON> Read(11.1225_AL_DED=*5*                                                                                                    |                                                                                                    |
| 109.20.14:06:191                                                                                                    |                                                                                                    | clidetion> Resd((),1905_AL_NEx*5*                                                                                                    |                                                                                                    |
| (09.30.14:0E:19)                                                                                                    |                                                                                                    | clbAction> Read(0).1800_AL_TV="5"                                                                                                    |                                                                                                    |
| 109.20.141041191                                                                                                    |                                                                                                    | (CBAction> ReedO(0).IABD_AL_VR-*5*                                                                                                    |                                                                                                    |
| 109.30.141041191                                                                                                    |                                                                                                    | (20902700) Bee00101-1950 82 000+.0.                                                                                                    |                                                                                                    |
| 129.20.14:06:191                                                                                                    |                                                                                                    | REDAction> Read(0):INH ST_DEC*'0"                                                                                                    |                                                                                                    |
| 109.30.141061131                                                                                                    |                                                                                                    | ClmAntiney ReadQ[0], 1808_ST_HL="0"                                                                                                    |                                                                                                    |
| 109.20.141061191                                                                                                    |                                                                                                    | (DeActions ReedQ(0),INDE_SI_NE*"S"                                                                                                    |                                                                                                    |
| 109.10.14:04:191                                                                                                    |                                                                                                    | (Station) Read((0),2225_82_70**0*                                                                                                    |                                                                                                    |
| 109.10.141041191                                                                                                    |                                                                                                    | <pre>CDLACTLOAD Read2(0).INHI_DI 'N**"5"</pre>                                                                                                    |                                                                                                    |
| 109.30.141041191<br>109.30.141041191                                                                                                    | - (1/7) «DusstdataChange Date-"200900" fine-"240617" GuastBus-"949"<br>Roombus-"415" Dusstfirstname-"Carol" Goarlanguage"0"<br>RosetBuse-"Bennett" GuastBarellage"0" GuastBarguage"0" HDBas-"BBCSEL-<br>101" wellag-tachtens Description Descriptions (0" /04                                                                                                    | <traction's newtres(0)<="" td=""><td></td></traction's>                                                                                                    |                                                                                                    |
|                                                                                                    | and a summer of the second second sec |                                                                                                    | Characterization (Contraction Contraction) (11) Constitute Characterization - Terra                                                                                                    |
| 109.30.741041141                                                                                                    |                                                                                                    |                                                                                                    | The second second s                                                                                                    |
| 109.30.141041191                                                                                                    | -111#1 stickhing Barashindston Timeshidston /ie                                                                                                    |                                                                                                    | (and an and a supervised and a supervised of a supervised and a supervised of the supervised of the su                                                                                                    |

## 6 IfcBusi Log

### **Ifc Busi Log Location**

Define the path where the IfcBusi log file shall be stored on the client PC in **Suite8** > **Configuration** > **Global Settings** > **Miscellaneous** > **Workstation 4** tab.

| 8 Miscellaneous - V8RC 8.14 De                                                                                                    | emo Version    |                                                                                         |                                                                                                    |           |
|----------------------------------------------------------------------------------------------------|----------------|-----------------------------------------------------------------------------------------|----------------------------------------------------------------------------------------------------|-----------|
| Search Te <u>x</u> t                                                                                                    | Searc <u>h</u> | Miscellaneous Search Screens 1 Travel A                                                 | gent Proc 2   Visual Appearance 3   Workstation 1                                                                            |           |
| CRM     Goods Settings     Accounts Receivable     Billing     CCM     CCM     Country Specifics     Generic     Interfaces     Monte Sincus     Noth Audit     Proville | ŕ              | V8 Log Directories<br>Default log directory<br>Local log directory<br>Mailing documents | Please make sure just to select a path on the local machine hard drive for the log directories<br>Citemp<br>Citemp<br>Citemp | ?<br><br> |

**Note**: The path is valid for all Client PCs.

For IfcBusi.NET a subfolder \IfcBusiNet will be automatically created.

Example: C:\temp\IfcBusiNet

Within this subfolder, another folder will be created as per the linked Interface instance number (ICFG\_ID).

| ► Computer ► S    | System (C:) | ▶ temp     | <ul> <li>IfcBusiNet</li> </ul> | •          |  |
|-------------------|-------------|------------|--------------------------------|------------|--|
|                   |             |            |                                |            |  |
| ew Tools He       | lp          |            |                                |            |  |
| Include in librar | y 🔻 Sh      | are with 🔻 | Burn                           | New folder |  |
| (C:)              | ^ Name      |            |                                | ^          |  |
| icates            | 1 2         |            |                                |            |  |
| rs                | 6           |            |                                |            |  |
| .10               | 1           |            |                                |            |  |
| ub                | 10          |            |                                |            |  |
| COS               | 18          |            |                                |            |  |

In this folder, the log files will be created and stored.

| A                                          |                  | -                 | e:       |
|--------------------------------------------|------------------|-------------------|----------|
| Name                                       | Date modified    | Type              | Size     |
| IfcBusi_PMS_MBOESEL-PC[DS][8].bak          | 31.01.2019 10:38 | BAK File          | 239 KB   |
| IfcBusi_PMS_MBOESEL-PC[DS][8].evt          | 31.01.2019 10:41 | Classic Event Log | 271 KB   |
| IfcBusi_PMS_MBOESEL-PC[DS][8].xml          | 22.01.2019 14:51 | XML File          | 1 KB     |
| IfcBusi_PMS_MBOESEL-PC[DS][8].xsl          | 07.12.2018 08:38 | XSL Stylesheet    | 74 KB    |
| IfcBusi_PMS_MBOESEL-PC[DS][8]_07_11.26.evt | 07.12.2018 08:38 | Classic Event Log | 1 KB     |
| IfcBusi_PMS_MBOESEL-PC[DS][8]_07_15.30.evt | 07.12.2018 11:26 | Classic Event Log | 1.954 KB |
| IfcBusi_PMS_MBOESEL-PC[DS][8]_08_00.00.evt | 07.12.2018 15:30 | Classic Event Log | 1.954 KB |
| IfcBusi_PMS_MBOESEL-PC[DS][8]_08_11.00.evt | 08.12.2018 00:00 | Classic Event Log | 1.510 KB |

| Current Log file:       | IfcBusi_PMS_PCNAME[DS][IFCnumber].evt                     |
|-------------------------|-----------------------------------------------------------|
| Backup log file:        | IfcBusi_PMS_PCNAME[DS][IFCnumber]. <b>bak</b>             |
|                         | will be opened together with current .evt log file        |
| Old log file:           | <pre>IfcBusi_PMS_PCNAME[DS][IFCnumber]_DD_HH_MM.evt</pre> |
| Log file Style sheet:   | IfcBusi_PMS_PCNAME[DS][IFCnumber].xsl                     |
| Monitoring config file: | IfcBusi_PMS_PCNAME[DS][Ifcnumber].xml                     |

Only **.evt** Log files can be opened using the IfcLogBrowser.exe which can be installed via the IFC8 installer.

### **IfcBusi Log Encryption Status**

The IfcBusi.Net monitoring header shows if the connection uses **parser encryption** or **TCP SSL encryption** with the Ifc8.Net instance.

The Link Status LED displays an umbrella character ( ) to indicate internal parser encryption (internal AuthKey) between IFC8.Net and IfcBusi.Net. No SSL Connection.

|                        | orareenora                                                                                                    |                                                                                        |                                                                |   |
|------------------------|----------------------------------------------------------------------------------------------------|----------------------------------------------------------------------------------------|----------------------------------------------------------------|---|
| lfcBusi.Net - Monitori | ing                                                                                                    |                                                                                        |                                                                |   |
| Close                  |                                                                                                    |                                                                                        |                                                                |   |
| ✓ Ifc21 ✓ Pms2 ✓       | Main □ → □ ← □ → □ <= □ DbAction                                                                                         | - MessLvl4 + Style: Debug T MonitorRefres                                              | h 🔽 Bottom                                                     |   |
| TimeStamp              | IfcBusi ↔ TCP_C=5501:10 122<br>TLink:Alive Comm:Sync                                                                     | gcommunication Pms21<br>IfeBusi => COMM_DBS-Unknown: Unknown<br>Link: Alive Comm: Sync | Main<br>IfcControl ⇔ TCP=Unknown                               | ^ |
| ]                      |                                                                                                    |                                                                                        | Sync                                                           |   |
| 108.12.12:12:101       |                                                                                                    |                                                                                        | <messlvl2>[IfcBusiMain.GetVersion/1] →<br/>8.14.7.1</messlvl2> |   |
| 108.12.12:12:101       | <messlvl2>[IfcBusiMain.StartIfcComm/1]<br/>(21) StartIfcComm: "21 OPI Local" -<br/>state sync after CommAllow</messlvl2> |                                                                                        |                                                                |   |
| 108.12.12:12:101       | <messlvl2>[IfcBusiMain.Connect/1] (21)<br/>StartIfcComm done: "21 OPI Local</messlvl2>                                   |                                                                                        |                                                                |   |
| 108.12.12:12:101       |                                                                                                    | <messlv14>[CommDbsBusi.GetIsch/1] (21)<br/>Started</messlv14>                          |                                                                |   |
| 108.12.12:12:111       |                                                                                                    | <messlv14>[CommDbsBusi.GetIsch/1] (21)<br/>Done</messlv14>                             |                                                                |   |
| 108.12.12:12:111       | <pre><messlv12> [IfcBusiMain.moParse_ChangedLinkState/1] (21) Started - State: Alive - Start</messlv12></pre>            |                                                                                        |                                                                |   |
| 108.12.12:12:111       | <pre><messlvl2> [IfcBusiMain.moParse_ChangedLinkState/1] (21) Done</messlvl2></pre>                                      |                                                                                        |                                                                |   |
| 108.12.12:12:111       | <pre><messlv12> [IfcBusiMain.moParse_ChangedLinkState/1] (21) Started - State: Start - Alive</messlv12></pre>            |                                                                                        |                                                                |   |
| 108.12.12:12:111       | <messlv14><br/>[IfcBusiMain.moParse_ChangedSchema/1]<br/>(21) Started</messlv14>                                         |                                                                                        |                                                                |   |
| 108.12.12:12:111       | <pre><messlv12> [IfcBusiMain.moParse_ChangedSchema/1] (21) Done</messlv12></pre>                                         |                                                                                        |                                                                |   |
| 108.12.12:12:111       | <pre><messlv12> [IfcBusiMain.moParse_ChangedLinkState/1] (21) Done</messlv12></pre>                                      |                                                                                        |                                                                |   |
| 108.12.12:12:11        |                                                                                                    |                                                                                        | <messlvl2>[IfcBusiMain.GetVersion/1] - 8.14.7.1</messlvl2>     |   |
| [08.12.12:12:11]       |                                                                                                    |                                                                                        | <messlv12>[IfcBusiMain.Connect/1] (21)</messlv12>              |   |

The Comm Status LED displays an umbrella character ( ) to indicate TCP SSL communication between IFC8.Net and IfcBusi.Net. No parser encryption is active.

| IfcBusi.Net - Monitoring |                                                            |                                                                    |                                                                                                  | - 1  |
|--------------------------|------------------------------------------------------------|--------------------------------------------------------------------|--------------------------------------------------------------------------------------------------|------|
| Close                    |                                                            |                                                                    |                                                                                                  | - 1  |
| V Ifc21 V Pms2 V Main    | □ → □ ← □ → □ <= □ DbAction                                | - MessLvi4 + Style: Debug T MonitorRefres                          | h 🔽 Bottom IfcBusi_                                                                              | ].xn |
| TimeStamp                | Ifc21<br>McBusi⇔TCP_C=5501:10 122<br>Link:Alive TCoum:Sync | Pms21<br>IfcBusi⇔ COMM_DBS=Unknown:Unknown<br>Link:Alive Comm:Sync | Main<br>IfcControl ⇔ TCP=Unknown                                                                 | ^    |
| 108.12.14:03:131         |                                                            |                                                                    | <pre><messlvl4>[IfcBusiMain.ActionGetName/1] (21) Started</messlvl4></pre>                       |      |
| 108.12.14:03:131         |                                                            |                                                                    | <pre><messlvl2>[IfcBusiMain.ActionGetName/1] (21) Done - True / CpAuthor</messlvl2></pre>        |      |
| 108.12.14:03:131         |                                                            |                                                                    | <messlv14>[IfcBusiMain.ActionGetName/1]<br/>(21) Started</messlv14>                              |      |
| 108.12.14:03:131         |                                                            |                                                                    | <pre><messlvl2>[IfcBusiMain.ActionGetName/1] (21) Done → True / CpSettl</messlvl2></pre>         |      |
| 108.12.14:03:131         |                                                            |                                                                    | <messlvl4>[IfcBusiMain.ActionGetName/1]<br/>(21) Started</messlvl4>                              |      |
| 108.12.14:03:131         |                                                            |                                                                    | <pre><messlvl2>[IfcBusiMain.ActionGetName/1] (21) Done - True / CpPayOnly</messlvl2></pre>       |      |
| 108.12.14:03:131         |                                                            |                                                                    | <messlv14>[IfcBusiMain.ActionGetName/1]<br/>(21) Started</messlv14>                              |      |
| 108.12.14:03:131         |                                                            |                                                                    | <pre><messlvl2>[IfcBusiMain.ActionGetName/1] (21) Done - True / NightauditStart</messlvl2></pre> |      |
| 108.12.14:03:131         |                                                            |                                                                    | <messlvl4>[IfcBusiMain.ActionGetName/1]<br/>(21) Started</messlvl4>                              |      |
| 108.12.14:03:131         |                                                            |                                                                    | <pre><messlvl2>[IfcBusiMain.ActionGetName/1] (21) Done - True / CancelRequest</messlvl2></pre>   |      |
| 108.12.14:03:131         |                                                            |                                                                    | <pre><messlvl4>[IfcBusiMain.ActionGetName/1] (21) Started</messlvl4></pre>                       |      |
| 108.12.14:03:131         |                                                            |                                                                    | <pre><messlvl2>[IfcBusiMain.ActionGetName/1] (21) Done - True / CcUsage</messlvl2></pre>         |      |
| 108.12.14:03:131         |                                                            |                                                                    | <messlv14>[IfcBusiMain.ActionGetName/1]<br/>(21) Started</messlv14>                              |      |
| 108.12.14:03:131         |                                                            |                                                                    | <messlvl2>[IfcBusiMain.ActionGetName/1]<br/>(21) Done - True / NightauditEnd</messlvl2>          |      |
| 108.12.14:03:131         |                                                            |                                                                    | <pre><messlvl2>[IfcBusiMain.GetLinkState/1] ()  - True</messlvl2></pre>                          |      |
| 108.12.14:03:131         |                                                            |                                                                    | <pre><messlvl2>[IfcBusiMain.GetCommState/1] ()  - True</messlvl2></pre>                          | ~    |

# 7 IfcBusi.Net SSL Connection with Ifc8.Net

### **Overview**

As of Ifc8.Net Version, 8.14.7.0 IfcBusi.Net and Ifc8.Net Application and Service can communicate via a secure TCP/IP connection using certificates.

Secured TCP/IP connection with IfcBusi.Net will be created by using SSL certificates. For best security official CA, certificates are recommended, it is also possible to use self-signed /self-created certificates.

If CA certificates shall be used, ensure that they will be created as .pfx and .crt files. The certificates will not be added to the Microsoft cert store (MMC) but stored on the local PC or on any other PC which is available in the local network. The certificates will be defined via the IfcApplication configuration editor. IfcBusi.Net.dll will get the certificate information from the Suite8 database IMSQ table upon instance load.

TCP/IP SSL connection is not supported by older IfcBusi.Net.dll versions.

### Suite8 IMSQ Table Changes

. . . .

| With IFC8.14.7.0 | additional | columns | will be a | added to | the IMSQ | table |
|------------------|------------|---------|-----------|----------|----------|-------|
|                  |            |         |           |          |          |       |

....

| <li>Star</li> | startsete × 🔠 V8 V8ive MB0ESEL-DE2 × 🔠 IMSQ ×                                                                                       |                      |          |              |           |                                                           |  |  |  |
|---------------|----------------------------------------------------------------------------------------------------|----------------------|----------|--------------|-----------|-----------------------------------------------------------|--|--|--|
| Spalten       | ten Daten  Constraints  Zugriffsberechtigungen  Statistiken  Trigger  Flashback  Abhängigkeiten  Details  Partitionen  Indizes  SQL |                      |          |              |           |                                                           |  |  |  |
| 1             | 🔏 🔞 🗢 Aktionen                                                                                                    |                      |          |              |           |                                                           |  |  |  |
|               | COLUMN_NAME                                                                                                    | DATA_TYPE            | NULLABLE | DATA_DEFAULT | COLUMN_ID | COMMENTS                                                  |  |  |  |
| 1             | IMSQ_ID                                                                                                    | NUMBER (30,0)        | No       | (null)       | 1         | IMSQ_ID identifies IMSQ                                   |  |  |  |
| 2             | IMSQ_ICFG_ID                                                                                                    | NUMBER (30,0)        | No       | (null)       | 2         | Link-ID to ICFG                                           |  |  |  |
| 3             | IMSQ_PORT                                                                                                    | NUMBER(4,0)          | Yes      | (null)       | 3         | the MsqType: 0 = MSMQ 19999 = TcpMqPort                   |  |  |  |
| 4             | IMSQ_MQ_NAME                                                                                                    | VARCHAR2 (30 BYTE)   | Yes      | (null)       | 4         | the NAME of the MsQueue without the "IFC" or "PMS" prefix |  |  |  |
| 5             | IMSQ_PC_IFC                                                                                                    | VARCHAR2 (64 BYTE)   | Yes      | (null)       | 5         | the IFC_SERV computer name (MSQ-FormatName)               |  |  |  |
| 6             | IMSQ_AUTH                                                                                                    | VARCHAR2 (64 BYTE)   | Yes      | (null)       | 6         | IFC8 connection authorization information                 |  |  |  |
| 7             | IMSQ_AUTH_SHA                                                                                                    | VARCHAR2(128 BYTE)   | Yes      | (null)       | 7         | IFC8 connection authorization information (SHA hash)      |  |  |  |
| 8             | IMSQ_CERT_PRIV_IFC                                                                                                    | CLOB                 | Yes      | (null)       | 8         | Certificate used for IfcBusi SSL (Ifc8 private key)       |  |  |  |
| 9             | IMSQ_CERT_PUBL_IFC                                                                                                    | CLOB                 | Yes      | (null)       | 9         | Certificate used for IfcBusi SSL (Ifc8 public key)        |  |  |  |
| 10            | IMSQ_CERT_IFC_LOGIN                                                                                                    | VARCHAR2 (1024 BYTE) | Yes      | (null)       | 10        | Authorization data used by Ifc8 for IfcBusi SSL           |  |  |  |
| 11            | IMSQ_CERT_PRIV_BUSI                                                                                                    | CLOB                 | Yes      | (null)       | 11        | Certificate used for IfcBusi SSL (IfcBusi private key)    |  |  |  |
| 12            | IMSQ_AUTH_CERT                                                                                                    | VARCHAR2(128 BYTE)   | Yes      | (null)       | 12        | IfcBusi SSL/TLS connection authorization information      |  |  |  |

| Column Name        | Format | Note                                 |
|--------------------|--------|--------------------------------------|
| IMSQ_CERT_PRIV_IFC | CLOB   | The certificate used for IfcBusi SSL |
|                    |        | (Ifc8 private key)                   |
| IMSQ_CERT_PUBL_IFC | CLOB   | The certificate used for IfcBusi SSL |
|                    |        | (Ifc8 public key)                    |

| IMSQ_CERT_IFC_LOGIN | VARCHAR2(1024 BYTE) | Authorization data used by Ifc8 for  |
|---------------------|---------------------|--------------------------------------|
|                     |                     | IfcBusi SSL                          |
| IMSQ_CERT_PRIV_BUSI | CLOB                | The certificate used for IfcBusi SSL |
|                     |                     | (IfcBusi private key)                |
| IMSQ_AUTH_CERT      | VARCHAR2(128 BYTE)  | IfcBusi SSL/TLS connection           |
|                     |                     | authorization information            |
| IMSQ_CERT_PRIV_IFC  | CLOB                | The certificate used for IfcBusi SSL |
|                     |                     | (Ifc8 private key)                   |

IFC8.NET V.8.14.7.0 will automatically add these columns to the table when starting up and connecting to Suite8 Database.

### Create a Certificate for IfcBusi.Net

### Create a Certificate using Ifc Application

In the IfcApplication select the **Options** menu and choose **Create certificate**.

| fc1      | Configuration                       | Alt+C | C <= Db   |
|----------|-------------------------------------|-------|-----------|
| TimeSt   | Enable config mode                  | Alt+G | HOTEL 1   |
| I LINC D | Create certificate                  | Alt+T | 611:LOCAL |
|          | Simulation                          | Alt+U | omm:Asyn  |
| 06.23.11 | Database swap                       | Alt+W |           |
|          | <ul> <li>Show monitoring</li> </ul> | Alt+E |           |

A new form **Create a new certificate** opens.

| Cartificata nama:              |                                   |
|--------------------------------|-----------------------------------|
| C:\FIDELIO\Ifc8.Net\FKT\1V8Liv | e\11FIASMSC\lfc8.Net-Cert(FIAS)   |
|                                |                                   |
| Password (min. length 8, req.  | 1 upper & numeric & symbol char.) |
|                                |                                   |
|                                |                                   |
| /alidity (1-5 years):          |                                   |
| /alidity (1-5 years):          |                                   |
| /alidity (1-5 years):          |                                   |

**Certificate name:** Define the path and name of the certificates. **Certificate password:** define the certificate password

**Note**: Password must have min, length of 8 characters, must contain 1 upper letter, 1 numeric char. And 1 symbol char.

**Note: Validity:** define the validity of the certificate (in years) must **NOT** be more than **5 years**!!

Do not forget to properly note down the password and ensure it is passed on to the person(s) responsible on-site.

- **1.** Click **Cancel** to revert.
- 2. Click OK to confirm certificate definition

A confirmation window will open with the certificate path and name.

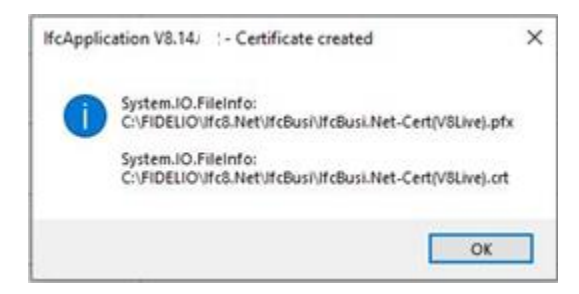

Find the certificates in the defined directory.

| ^ □ Name ^                        | Date modified    | Туре                 | Size     |
|-----------------------------------|------------------|----------------------|----------|
| S IfcBusi.Net.dll                 | 22.06.2020 21:33 | Application exten    | 1.409 KB |
| IfcBusi.Net.tlb                   | 23.06.2020 05:31 | TLB File             | 5 KB     |
| 🙀 IfcBusi.Net-Cert(V8Live).crt    | 23.06.2020 12:07 | Security Certificate | 1 KB     |
| IfcBusi.Net-Cert(V8Live).pfx      | 23.06.2020 12:07 | Personal Informati   | 3 KB     |
| IfcSuite8Wrapper.dll              | 22.06.2020 21:33 | Application exten    | 36 KB    |
| 🗟 Interop.FidelioDatabase.dll     | 22.06.2020 21:33 | Application exten    | 23 KB    |
| Interop.fidelioerror.dll          | 22.06.2020 21:33 | Application exten    | 12 KB    |
| 🚳 Interop.fidelioGlobalStatus.dll | 22.06.2020 21:33 | Application exten    | 44 KB    |
| Interop.FideliolfcAction.dll      | 22.06.2020 21:33 | Application exten    | 14 KB    |
| Interop.fidelioMisc.dll           | 22.06.2020 21:33 | Application exten    | 17 KB    |
| Interop.FidelioPostings.dll       | 22.06.2020 21:34 | Application exten    | 25 KB    |

## **Import Certificate**

To assign a certificate to the IfcBusi.Net connection open the Configuration editor and go to PMS1 – COMM – DBS node. Mark the SslConfig attribute name.

| rile • Options • |                                                                                |                                                        |                                                                                                    |
|------------------|--------------------------------------------------------------------------------|--------------------------------------------------------|----------------------------------------------------------------------------------------------------|
| onfig structure  | Attributes                                                                     |                                                        | Selected attribute                                                                                                    |
| IFC9             | Name DbsDebugMode FoCommTcpDns MonConnldFormat FoCommPort FoCommPrwd SslConfig | Value<br>N<br>N<br>IpAddress<br>5501<br>Open SslConfig | Name         SelConfig         Current value         Open SslConfig         New value         Open SSL/TLS configuration for lfcBusi         Undo         Description         The SSL/TLS configuration for lfcBusi communication         Only items from list are allowed         Default: "Open SslConfig"         Path         /IFC9/PMS1/COMM/DBS         Type         Initialize, DbsConf |

In the **Selected Attribute** section select the "Open SSL/TLS configuration for IfcBusi" button

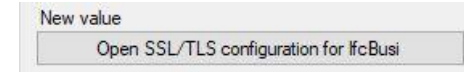

If Configuration Editor has been accessed using the Windows Authentication another **Suite8** user authentication is required now

| Authentication | n by Suite8 user | × |
|----------------|------------------|---|
| User Name:     | S8user           |   |
| Password:      | •••••            |   |
|                |                  |   |

After a successful login a new form opens.

| ument:          | Ivo certificate defined!                            |                | Import certificate from file       |
|-----------------|-----------------------------------------------------|----------------|------------------------------------|
| Vew:            | No certificate selected!                            |                | Import certificate from cert store |
| )etails         | of certificate used for mutual authenticat          | ion (optional) |                                    |
| Current:        | No certificate defined!                             |                | import certificate from file       |
| Sument:<br>New: | No certificate defined!<br>No certificate selected! |                | Import certificate from file       |

This form enables a user to select and assign certificates for the connection IfcBusi.NET to IFC8.NET.

#### **Details of server certificate:**

| Status   | Status Detail           | Notes                                    |
|----------|-------------------------|------------------------------------------|
| Current: | No certificate defined! | In case no certificate is assigned       |
|          |                         |                                          |
|          | Certificate details     | In case of certificate assigned          |
| New:     | No certificate defined! | In case no certificate is assigned       |
|          |                         |                                          |
|          | No certificate defined! | In case of a certificate assigned but no |
|          |                         | other certificate chosen                 |
|          | Cortificate details     | In case the certificate re-assigned      |
|          |                         | in case the certificate re-assigned      |
|          | The certificate will be | In case certificate will be removed      |
|          | removed!                |                                          |

#### Details of the certificate used for mutual authentication (optional)

| Status   | Status Detail           | Notes                              |  |  |
|----------|-------------------------|------------------------------------|--|--|
| Current: | No certificate defined! | In case no certificate is assigned |  |  |
|          |                         |                                    |  |  |
|          | Certificate details     | In case of certificate assigned    |  |  |
| New:     | No certificate defined! | In case no certificate is assigned |  |  |
|          |                         |                                    |  |  |

| Status | Status Detail                    | Notes                                                                |
|--------|----------------------------------|----------------------------------------------------------------------|
|        | No certificate defined!          | In case a certificate is assigned but no other certificate is chosen |
|        | Certificate details              | In case the certificate re-assigned                                  |
|        | The certificate will be removed! | In case certificate will be removed                                  |

#### 1. Cancel button

Select to revert close form. This will revert changes done before pressing Apply button

#### 2. Clear certificates button

Select this to remove assigned certificates

#### 3. Apply button

Select to confirm changes. The form will close then. Apply button is only available when changes were made.

It is possible to assign a certificate from a file (.pfx) or a certificate imported from a local certificate store.

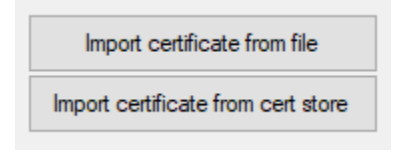

#### **Import Certificate from File**

#### Add Server Certificate

This is the server certificate of IfcApplication.

1. Select the **Import certificate from file** The Select file form opens.

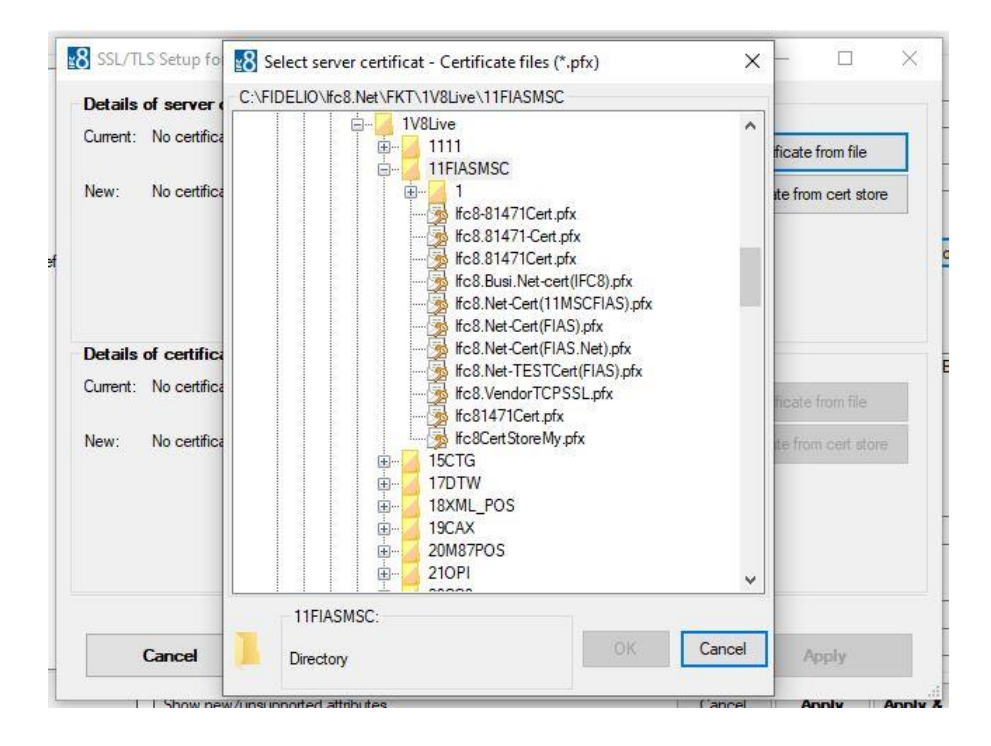

2. Choose the certificate (pfx file) to assign as the pfx certificate requires a password.

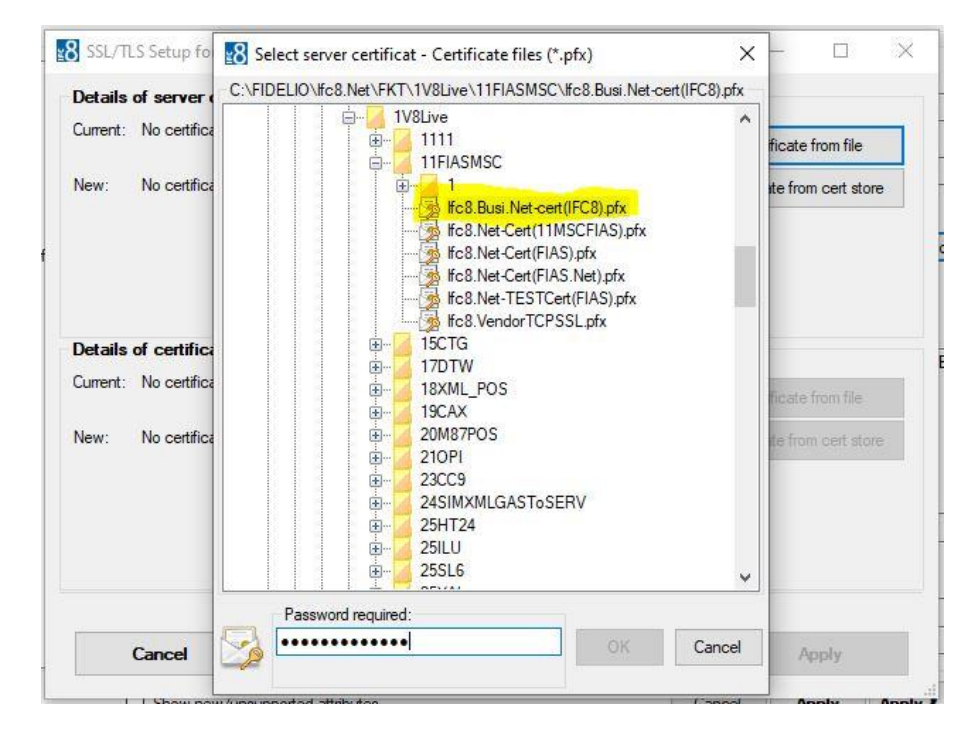

| SSL/TLS Setup fo                                                   | Select server certificat - Certificate files (*.pfx)     CERTING Sector (IEC8) of     CERTING Sector (IEC8) of     CERTING Sector (IEC8) of                                                                                                    | ×      | -                  |                          | ×  |
|--------------------------------------------------------------------|----------------------------------------------------------------------------------------------------|--------|--------------------|--------------------------|----|
| Details of server ( Current: No certifica<br>New: No certifica     | IV8Live     IV8Live     IV8Live | ^<br>^ | ficate<br>ste fror | from file<br>n cert stor | e  |
| Details of certifica<br>Current: No certifica<br>New: No certifica | B       15CTG         17DTW         B       17DTW         B       18XML_POS         B       20087POS         B       210PI         B       22CC9         B       25HT24         B       25LU         B       25LU                                                                                                    | *      | ficate<br>ite fror | from file<br>n cert stor | je |
| Cancel                                                             | If c8.Busi.Net-cert(IFC8).pfx:<br>SeffSigned+UntrustedRoot →<br>CN="If c8.Busi.Net(IFC8)", valid until<br>24.06.2040                                                                                                    | 3      | ] A                | pply                     |    |

**3.** Select **OK** to confirm certificate choice.

The form displays the certificate information.

| Details                   | of server certificate                                                                                                    |                                        |                                                                    |
|---------------------------|----------------------------------------------------------------------------------------------------|----------------------------------------|--------------------------------------------------------------------|
| Current:                  | No certificate defined!                                                                                                    |                                        | Import certificate from file                                       |
| New:<br>File:<br>(IFC8).p | Subject : Ifc8.Busi.Net(IFC8)<br>Issuer : Ifc8.Busi.Net(IFC8)<br>Validity from 24.06.2020 until 24.00<br>C:\FIDELIO\Ifc8.Net\FKT\1V8Live\<br>x | 5.2040<br>11FIASMSC\lfc8.Busi.Net-cert | Import certificate from cert store                                 |
| Details                   | of certificate used for mutual au                                                                                                    | thentication (optional)                |                                                                    |
| Current:                  | No certificate defined!                                                                                                    |                                        | Import certificate from file                                       |
| Current:<br>New:          | No certificate defined!<br>Certificate will be removed!                                                                                        |                                        | Import certificate from file Import certificate from cert store    |
| New:                      | No certificate defined!<br>Certificate will be removed!<br>Don't forget to res                                                                 | tart all Suite8 instances after (      | Import certificate from file<br>Import certificate from cert store |

If no mutual authentication is desired click **Apply** to import the certificate into IFC Configuration.

**NOTE**: Adding certificates requires a restart of all Suite8 Workstations having IfcBusi.Net installed, as the IfcBusi.Net must be reloaded to read the new settings.

#### Add a certificate for mutual authentication:

This is the Server Certificate of IfcBusi.Net

**Note**: It is only possible to assign a certificate for mutual authentication at the same step od assigning the Server certificate.

4. Select the Import certificate from file button.

The Select file form opens.

5. Search the certificate file to assign and enter the required password.

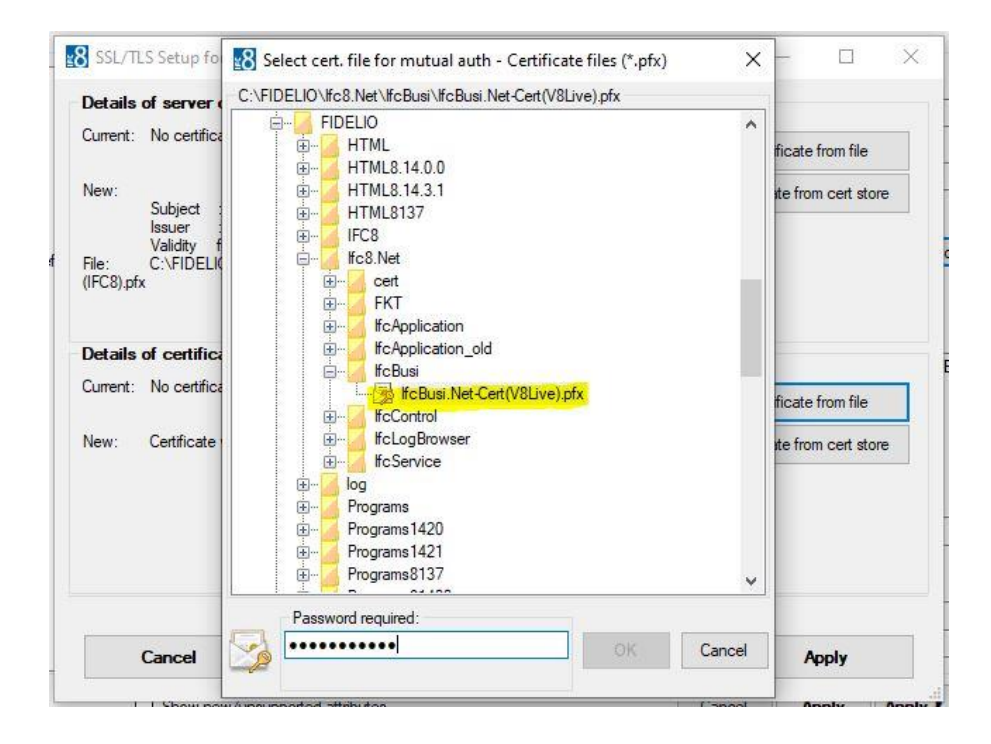

6. Click Enter.

| Current: No certifica                                                         |                                                                                                    | ficate from file    |
|-------------------------------------------------------------------------------|----------------------------------------------------------------------------------------------------|---------------------|
| New:<br>Subject :<br>Issuer :<br>Validity f<br>File: C:\FIDELI(<br>(IFC8).pfx |                                                                                                    | ite from cert store |
| <b>Details of certifica</b><br>Current: No certifica                          |                                                                                                    | ficate from file    |
| New: Certificate                                                              |                                                                                                    | te from cert store  |
| Cancel                                                                        | If cBusi.Net-Cert(V8Live).pfx:           SelfSigned+UntrustedRoot →           CN="If cBusi.Net-Cert(V8Live)", valid until   OK Cancel | Apply               |

If the password is correct the form displays the certificate information.

7. Click **OK** to confirm certificate choice.

| <mark>≝8</mark> SSL/TL | S Setup for communication between lfc8.NET and Suite8 (lfcBusi.NET)                                                                                                    |            | _               |              | × |  |
|------------------------|----------------------------------------------------------------------------------------------------|------------|-----------------|--------------|---|--|
| Details                | of server certificate                                                                                                    |            |                 |              |   |  |
| Current:               | No certificate defined!                                                                                                    | Import     | t certificate f | from file    |   |  |
| New:                   | Subject : Ifc8.Busi.Net(IFC8)                                                                                                    | Import ce  | rtificate from  | n cert store |   |  |
| File:<br>(IFC8).pf)    | Subject : trc8.Busi.Net(IFC8)<br>Issuer : tfc8.Busi.Net(IFC8)<br>Validity from 24.05.2020 until 24.06.2040<br>File: C:\FIDELIO\lfc8.Net\FKT\1V8Live\11FIASMSC\fc8.Busi.Net-cert<br>(IFC8).pfx |            |                 |              |   |  |
| Details                | of certificate used for mutual authentication (optional)                                                                                                    |            |                 |              |   |  |
| Current:               | No certificate defined!                                                                                                    | Import     | t certificate f | from file    |   |  |
| New:                   | Subject : lfcBusi.Net-Cert(V8Live)<br>Issuer : lfcBusi.Net-Cert(V8Live)                                                                                                    | Import ce  | rtificate from  | n cert store |   |  |
| File:                  | Validity from 23.06.2020 until 23.06.2040<br>C:\FIDELIO\lfc8.Net\lfcBusi\lfcBusi.Net-Cert(V8Live).pfx                                                                                         |            |                 |              |   |  |
|                        |                                                                                                    |            |                 |              |   |  |
|                        | Don't forget to restart all Suite8 instances after press                                                                                                    | ing 'Apply | 1               |              |   |  |
|                        | Cancel Clear certificates                                                                                                    |            | Ap              | oply         |   |  |
|                        |                                                                                                    |            |                 |              |   |  |

**8.** Click **Apply** to import the certificate into IFC Configuration.

### Import Certificate from Cert Store

#### **Requirements:**

- The certificate to assign must be available in the local Certificate store of the IFC PC.
- The certificate must be a .pfx one using the private key
- The certificate must be imported into either CurrentUser or LocalMachine Personal store

#### Add Server certificate

This is the server certificate of IfcApplication .

| Rg studure                                                                                                    | SSL/TLS Setup for communication between HcB.NET and Suite8 (HcBusi.NET)                             | ) – 🗆 X                                                            |                |
|----------------------------------------------------------------------------------------------------|----------------------------------------------------------------------------------------------------|--------------------------------------------------------------------|----------------|
| PC3<br>⊕ IPC1<br>⊕ PMS1<br>● PARSE<br>⊕ PARSE<br>⊕ PROT<br>⊕ COMM<br>● COMM<br>● COMM | Details of server certificate<br>Current : No certificate defined!<br>New: No certificate selected! | Import certificate from Tile<br>Import certificate from cert store | on for ficBusi |
|                                                                                                    | Details of certificate used for mutual authentication (optional)                                    |                                                                    | Bas -          |
|                                                                                                    | New: No certificate selected!                                                                       | Appet pathons have be<br>import intelliging him the give           |                |

#### **1.** Select the Import certificate from cert store button:

|                     | <ul> <li>Personal (My)</li> <li>Other userse (Address book)</li> </ul> | <ul> <li>Revoked certificates</li> <li>Trusted people</li> </ul> |
|---------------------|------------------------------------------------------------------------|------------------------------------------------------------------|
| Issued to / Subject |                                                                        |                                                                  |

- 2. Choose the Store location and Store name the certificate is located at.
- **3.** Enter the certificate name / Issued to value

| Store location     | Store name                                                    |                                             |
|--------------------|---------------------------------------------------------------|---------------------------------------------|
| Current user       | O Trusted root certificate authorities (CA)                   | O Intermediate certificate authorities (CAs |
| O Local machine    | Personal (My)                                                 | O Revoked certificates                      |
|                    | Other userse (Address book)                                   | O Trusted people                            |
|                    | <ul> <li>Third-party certificate authorities (CAs)</li> </ul> | ○ Trusted publisher                         |
| ssued to / Subject |                                                               |                                             |
| fc8.Busi.Net(IFC8) |                                                               |                                             |

#### 4. Click Apply.

If the certificate is found the form displays the certificate details.

| Jetalis                     |                                                                                                    |                                                                               |                                                   |
|-----------------------------|----------------------------------------------------------------------------------------------------|-------------------------------------------------------------------------------|---------------------------------------------------|
| Current:                    | No certificate defined!                                                                                                    | Import                                                                        | certificate from file                             |
| New:<br>Store:              | Subject : Ifc8.Busi.Net(IFC8)<br>Issuer : Ifc8.Busi.Net(IFC8)<br>Validity from 24.06.2020 until 24.06.2040<br>Current User/Mr/\ffc8.Busi.Net(IFC8) | Import cer                                                                    | rtificate from cert store                         |
|                             |                                                                                                    |                                                                               |                                                   |
| Details<br>Current:         | of certificate used for mutual authentication<br>No certificate defined!                                                                           | on (optional)                                                                 | certificate from file                             |
| Details<br>Current:<br>New: | of certificate used for mutual authentication<br>No certificate defined!<br>Certificate will be removed!                                           | on (optional)<br>Import<br>Import cer                                         | certificate from file<br>tificate from cert store |
| Details<br>Current:<br>New: | of certificate used for mutual authenticati<br>No certificate defined!<br>Certificate will be removed!<br>Don't forget to restart all Suit         | on (optional)<br>Import<br>Import cer<br>re8 instances after pressing 'Apply' | certificate from file<br>ttficate from cert store |

If no mutual authentication is desired select Apply to import the certificate into IFC Configuration.

#### Add a certificate for mutual authentication:

This is the Server Certificate of IfcBusi.Net

**Note**: It is only possible to assign a certificate for mutual authentication at the same step of assigning the Server certificate.

- 1. Choose the Store location and Store name the certificate is located at.
- **2.** Enter the certificate name / Issued to value.

| Select              | certificate for mutual                   | authentication from cert store                                                                                                    |
|---------------------|------------------------------------------|----------------------------------------------------------------------------------------------------|
| Store<br>© C<br>O L | location<br>iurrent user<br>ocal machine | Store name         Trusted root certificate authorities (CA)         Intermediate certificate authorities (CAs)         Personal (My)         Revoked certificates         Other userse (Address book)         Trusted people         Third-party certificate authorities (CAs)         Trusted publisher |
| Issue               | d to / Subject                           |                                                                                                    |
| lfcBu               | usi.Net-Cert(V8Live)                     |                                                                                                    |

**3.** Click **Apply** to import the certificate into IFC Configuration.

| Config structure                                                                                                    | Attributes                                                                                |                                                        | Selected attribute                                                                                                    |
|----------------------------------------------------------------------------------------------------|-------------------------------------------------------------------------------------------|--------------------------------------------------------|----------------------------------------------------------------------------------------------------|
| E IFC9<br>E IFC9<br>E PMS1<br>PRN<br>E PARSE<br>E PROT<br>E COMM<br>C OMM<br>E COMM<br>E COMM | Name DbsDebugMode FoCommTopDns MonConnIdFormat FoCommPort FoCommPort FoCommPort SstConfig | Value<br>N<br>N<br>IpAddress<br>5501<br>Open SalConfig | Name         SslConfig         Current value         Open SslConfig         New value         Open SSL/TLS configuration for lfcBusi         Undo         Description         The SSL/TLS configuration for lfcBusi         communication         Only items from list are allowed         Default: "Open SslConfig"         Path         /IFC9/PMS1/COMM/DBS         Type         Initialize, DbsConf |

**4.** Click **Apply** or **Apply&Save** to confirm changes. The IFC will reinitialize.

| Start/Stop - Options | - About                                                                                                    |
|----------------------|----------------------------------------------------------------------------------------------------|
| fc1 Pms1             | Main 🗹 🕂 🗲 📄 🗢 📜 << DbAction – MessLv3 🔃 🗋 Style: Debug 🗋 MontorRefresh 🖉 Bottom 🛛 FIAS_Log.XML                                                                                                    |
| TimeStamp            | PMS1-V81.ive<br>SERV[11] ⇔ 085-ckba0bsConnect.0F0Comm9ort-5191<br>Link: Alive, <sup>17</sup> Comm, Sync                                                                                                    |
|                      |                                                                                                    |
| 106.25.10:13:551     | <pre>kWessWis&gt;[CommDos.checklic/26] reature license "AkilaL_CAS" done</pre>                                                                                                    |
| 106.25.10:13:55      | <pre>KMessLv13&gt;[CommLDs.CheckLic/26] Feature license "FULL_CAS" done</pre>                                                                                                    |
| [06.25.10:13:55]     | <pre>CMessLv13&gt;[IfcObject.ChangeLinkState/26] Start-Alive</pre>                                                                                                    |
| [06.25.10:13:55]     | <pre>kMessLv13&gt;[CommTcpServMulti.Init_Specific/26] (10.175.63.106:5191) → done</pre>                                                                                                    |
| [06.25.10:14:37]     | <pre><messlvl3>[TcpFoWsConnect.Init/9] SslStream authentication for Socket(10.175.63.106:5191 - 10.175.63.106:61188) will be validated</messlvl3></pre>                                                                                                    |
| [06.25.10:14:37]     | <pre>KMessIv13&gt;[TcpFoWsConnect.SslStream_ValidateClientCertificate/9] (10.175.63.106:61188) Certificate validation via IMSQ table</pre>                                                                                                    |
| [06.25.10:14:37]     | <pre>KMessLvl3&gt;[TcpFoWsConnect.SslStream_ValidateClientCertificate/9] (10.175.63.106:61188) Certificate validation done via ClientCertInfo=""</pre>                                                                                                    |
| 106.25.10:14:371     | CMessLv13>[TcpF0WsConnect.Init/9] SslStream authentication done:<br>Cipher: Ae3256 strength 256<br>Frotcoci: Isl2<br>Is authenticated as server: True<br>Is Encrypted: True<br>Certificate revocation checked: True<br>Local cert issued to "CN=TcBusi.Net(IFC8)"(SelfSigned+UntrustedRoot), valid until 24.06.2040<br>Remote cert issued to "CN=TcBusi.Net-Cert(VELive)" (SelfSigned+UntrustedRoot), valid until 23.06.2040 |
| [06.25.10:14:37]     | <pre>kMessLv13&gt;[TcpFoWsConnect.Init/9] - done</pre>                                                                                                    |
| [06.25.10:14:37]     | <pre><messlv13>[CommMainServ.OnChangeCommState/9] (10.175.63.106:61188) Off-Sync</messlv13></pre>                                                                                                    |
| [06.25.10:14:38]     | +[10.175.63.106:61188 ↑] <linkpmsconf date="200625" defref3="8.14.6.2" time="101438"></linkpmsconf> +                                                                                                    |
| [06.25.10:14:38]     | -[10.175.63.106:61188 7] <linkalive date="200625" time="101438" userid="V8Live"></linkalive> +                                                                                                    |

**NOTE**: Adding certificates requires a restart of all Suite8 Workstations having IfcBusi.Net installed, as the IfcBusi.Net must be reloaded to read the new settings.

After importing the certificates from the cert store the certificates can be removed from the cert store as IFC8.Net and IfcBusi.net.dll read the certificates from the database. This ensures that these certificates will not be used by other systems.

### **Re-assign Certificates**

In case existing certificates will be replaced with new ones, the re-assignment will work the same way.

| File • Options •         Config structure       Attributes       Selected attribute         IFC9       IFC1       DisDebugMode       Name         PARSE       PARSE       MonConnidFomat       IpAddress         PROT       MonConnidFomat       IpAddress       Open SalConfig         Press       SalConfig       New value       Open SslCrifig         Image: MAIN       SalConfig       Open SalConfig       New value         Image: Press       SalConfig       Open SalConfig       Description         Image: Press       SalConfig       Description       The SSL/TLS configuration for IfcBusi         Image: Press       Path       IfC9/PMS1/COMM/DBS       Path | ConfigXml Setup for < unknow                                                                                                    | vn>                                                                                      |                                                        | ×                                                                                                    |
|----------------------------------------------------------------------------------------------------|----------------------------------------------------------------------------------------------------|------------------------------------------------------------------------------------------|--------------------------------------------------------|----------------------------------------------------------------------------------------------------|
| //FC9/PMS1/COMM/DBS                                                                                                    | ConfigXml Setup for <unknow<br>File - Options -<br/>Config structure<br/>- IFC3<br/>- IFC1<br/>- PRN<br/>- PRN<br/>- PARSE<br/>- PROT<br/>- COMM<br/>- DDS<br/>- SmAth Def<br/>- MAIN</unknow<br> | Attributes Name DbsDebugMode FoCommTcpDns MonConnldFormat FoCommPot PmsUserPwd SslConfig | Value<br>N<br>N<br>IpAddress<br>5501<br>Open SslConfig | -      ×      Selected attribute      Name     SalConfig      Current value     Open SslConfig      New value     Open SsL/TLS configuration for lfcBusi      Undo      Description      The SSL/TLS configuration for lfcBusi     communication     Only tems from list are allowed     Default: "Open SslConfig"      Path |
|                                                                                                    |                                                                                                    |                                                                                          |                                                        | ratn //IFC9/PMS1/COMM/DBS Type                                                                                                    |

| New value |                               |  |  |
|-----------|-------------------------------|--|--|
| Open SSL/ | TLS configuration for IfcBusi |  |  |

Ifc Configuration Editor is accessed using the Windows Authentication another Suite8 user authentication is required.

| Current:                   | Subject: Ifc8.Busi.Net(IFC8)<br>Issuer: Ifc8.Busi.Net(IFC8)  |                             | Import certificate from file       |
|----------------------------|--------------------------------------------------------------|-----------------------------|------------------------------------|
|                            | Validity from 24.06.2020 until 2                             | 24.06.2040                  | Import certificate from cert store |
|                            |                                                              |                             |                                    |
| <b>Details</b><br>Current: | Subject: KoRusi Net Cot()() in                               | l authentication (optional) | Import certificate from file       |
|                            | Issuer: IfcBusi.Net-Cert(V8Live                              | =)<br>23.06.2040            | Import certificate from cert store |
|                            | Validity from 23.06.2020 until 2                             |                             |                                    |
| New:                       | Validity from 23.06.2020 until 2<br>No certificate selected! |                             |                                    |

To change the Certificates select the "**Import certificate from file**" or the "**Import certificate from cert store**" button and follow the steps as described in the above section.

**Note**: Changing the existing **certificate for mutual authentication** is currently not possible without re-assign the server certificate.

For this, the buttons to "import certificate from file" and "**Import certificate from cert store**" for mutual authentication are not available

## **Clear Certificates**

| Current:                                               | bject: Ifc8.Busi.Net(IFC8)                                                                                                    | Import certificate from file                                       |  |
|--------------------------------------------------------|----------------------------------------------------------------------------------------------------|--------------------------------------------------------------------|--|
| iss<br>Va                                              | lidity from 24.06.2020 until 24.06.2040                                                                                                    | Import certificate from cert store                                 |  |
| New: No                                                | certificate selected!                                                                                                    |                                                                    |  |
|                                                        |                                                                                                    |                                                                    |  |
|                                                        |                                                                                                    |                                                                    |  |
| Details of o                                           | certificate used for mutual authentication (optional)                                                                                                    |                                                                    |  |
| Details of c<br>Current:<br>Su                         | certificate used for mutual authentication (optional)<br>bject: lfcBusi.Net-Cert(V8Live)                                                                                                    | Import certificate from file                                       |  |
| Details of c<br>Current:<br>Su<br>Iss<br>Va            | bject: lfcBusi.Net-Cert(V8Live)<br>uer: lfcBusi.Net-Cert(V8Live)<br>lidity from 23.06.2020 until 23.06.2040                                                                                     | Import certificate from file                                       |  |
| Details of c<br>Current:<br>Iss<br>Va<br>New: No       | certificate used for mutual authentication (optional)<br>bject: lfcBusi.Net-Cert(V8Live)<br>uer: lfcBusi.Net-Cert(V8Live)<br>lidity from 23.06.2020 until 23.06.2040<br>certificate selected!   | Import certificate from file                                       |  |
| Details of c<br>Current:<br>Su<br>Iss<br>Va<br>New: No | certificate used for mutual authentication (optional)<br>bject: lfcBusi.Net-Cert(V8Live)<br>uer: lfcBusi.Net-Cert(V8Live)<br>lidity from 23.06.2020 until 23.06.2040<br>i certificate selected! | Import certificate from file                                       |  |
| Details of c<br>Current:<br>Su<br>Iss<br>Va<br>New: No | certificate used for mutual authentication (optional)<br>bject: lfcBusi.Net-Cert(V8Live)<br>uer: lfcBusi.Net-Cert(V8Live)<br>lidity from 23.06.2020 until 23.06.2040<br>ocertificate selected!  | Import certificate from file                                       |  |
| Details of Current:<br>Su<br>Iss<br>Va<br>New: No      | certificate used for mutual authentication (optional)<br>bject: lfcBusi.Net-Cert(V8Live)<br>uer: lfcBusi.Net-Cert(V8Live)<br>lidity from 23.06.2020 until 23.06.2040<br>certificate selected!   | Import certificate from file<br>Import certificate from cert store |  |

To remove/clear all certificates select the "Clear certificates" button.

| Lumont.                            |                                                                                                    |                                                                     |                                                                                      |     |
|------------------------------------|----------------------------------------------------------------------------------------------------|---------------------------------------------------------------------|--------------------------------------------------------------------------------------|-----|
| Jurrent.                           | Subject: Ifc8.Busi.Net(IFC8)                                                                                                    |                                                                     | Import certificate from file                                                         | 6   |
|                                    | Issuer: Ifc8.Busi.Net(IFC8)<br>Validity from 24.06.2020 until                                                                                                    | 24.06.2040                                                          | Import certificate from cert st                                                      | ore |
| New:                               | Certificate will be removed!                                                                                                    |                                                                     | L:                                                                                   |     |
|                                    |                                                                                                    |                                                                     |                                                                                      |     |
| Details<br>Current:                | of certificate used for mutua                                                                                                    | al authentication (optional)                                        | has not contributed from file                                                        |     |
| Details<br>Current:                | of certificate used for mutual<br>Subject: lfcBusi.Net-Cert(V8Liv<br>Issuer: lfcBusi.Net-Cert(V8Liv<br>Validity from 23.06.2020 until                                                      | e)<br>e)<br>e)<br>23.06.2040                                        | Import certificate from file                                                         | ore |
| Details<br>Current:<br>New:        | of certificate used for mutual<br>Subject: lfcBusi.Net-Cert(V8Liv<br>Issuer: lfcBusi.Net-Cert(V8Liv<br>Validity from 23.06.2020 until<br>Certificate will be removed!                      | al authentication (optional)<br>e)<br>e)<br>23.06.2040              | Import certificate from file                                                         | ore |
| <b>Details</b><br>Current:<br>New: | of certificate used for mutual<br>Subject: lfcBusi.Net-Cert(V8Liv<br>Issuer: lfcBusi.Net-Cert(V8Liv<br>Validity from 23.06.2020 until<br>Certificate will be removed!                      | al authentication (optional)<br>e)<br>e)<br>23.06.2040              | Import certificate from file                                                         | ore |
| Details<br>Current:<br>New:        | of certificate used for mutual<br>Subject: IfcBusi.Net-Cert(V8Liv<br>Issuer: IfcBusi.Net-Cert(V8Liv<br>Validity from 23.06.2020 until<br>Certificate will be removed!                      | al authentication (optional)<br>e)<br>e)<br>23.06.2040              | Import certificate from file                                                         | ore |
| Details<br>Current:<br>New:        | of certificate used for mutual<br>Subject: If cBusi.Net-Cert(V8Liv<br>Issuer: If cBusi.Net-Cert(V8Liv<br>Validity from 23.06.2020 until<br>Certificate will be removed!<br>Don't forget to | e)<br>e)<br>23.06.2040<br><b>restart all Suite8 instances after</b> | Import certificate from file<br>Import certificate from cert st<br>pressing 'Apply'! | ore |

To confirm certificate settings click **Apply** to save changes.

**NOTE**: Adding certificates requires a restart of all Suite8 Workstations having IfcBusi.Net installed as the IfcBusi.Net must be reloaded to read the new settings.

### **Certificates when Moving IFC Instance**

In case the IFC8.Net Instance or service has been moved to another PC/Server the certificates must be defined again in the Ifc8Config as the defined certificate values will not be valid anymore!

The related Error message might occur in the IFC8 instance Pms object:

<App\_Config\_InvValue\_Exception>[TcpFoWsConnect.Init/6] -Description: Server certificate can not be retrieved from IMSQ table value  $\rightarrow$  The specified network password is not correct.

Follow the steps for Re-assign certificates.

### First Start of IfcBusi.Net with SSL Settings Changed

When starting Suite8 Client the first time after **adding/re-assigning/clearing** certificates the following notification pops up upon IfcBusi.Net instance loading **for EFT Interface**:

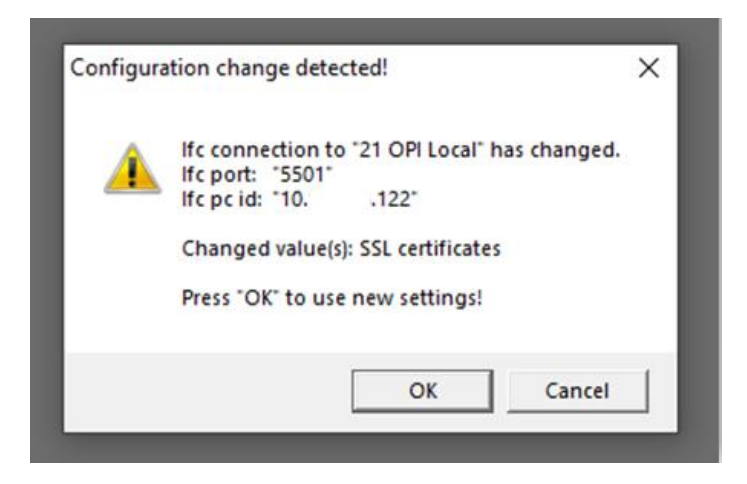

Click OK to confirm new settings and continuing loading the IfcBusi.Net instance.